## **Voyageur Camp Registration Instructions for Agencies**

- 1. Email Peg (<u>registrar@metigosheministries.com</u>) with all of the campers who want to attend camp. Please send first and last names of the campers and birthdate.
- 2. Peg will assign a log in to each of the camper's accounts and email you back the log in information.
- Once you receive a log in, click on the registration link: <u>http://cwngui.campwise.com/Customer/metigoshe/browser-check-reg.html</u> and enter your log in and password.

| ANCHORED IN                                                                                                    | CHRIST                                                                                                    |
|----------------------------------------------------------------------------------------------------|----------------------------------------------------------------------------------------------------|
| Welcome to our online registration system. If you have never atter<br>Account. IF YOU HAVE ATTENDED CAMP OR A RETREAT BEFORE, YI<br>YOUR LOG IN, PLEASE CALL THE OFFICE. DO NOT CREATE ANOTH<br>password PLEASE NOTE: Please use correct capitalization for<br>goes directly into our database. Thanks for your help!<br>Click/Tap on the screen to Display or Hide the Save/Next button.<br>If you need additional assistance, please click the [Contact Us] but | nded camp or a retreat at Metigoshe Ministries, click Create New<br>OU HAVE AN ACCOUNT AND A LOGIN. IF YOU DO NOT REMEMBER<br>HER ACCOUNT. If you know your login, enter your username and<br>all First and Last Names, plus all addresses, as this information<br>ton to get our contact information.                  |
| Already Applied Login Here                                                                                                    | New User Create A New Account                                                                                                    |
|                                                                                                    |                                                                                                    |
| Username:                                                                                                    | Create a new account. An account will enable you to:                                                                                                    |
| Username:                                                                                                    | Create a new account. An account will enable you to: <ul> <li>Return to view or edit your submitted applications<br/>and forms</li> </ul>                                                                                                    |
| Username:                                                                                                    | <ul> <li>Create a new account. An account will enable you to:</li> <li>Return to view or edit your submitted applications<br/>and forms</li> <li>Return to fill out additional forms</li> </ul>                                                                                                    |
| Username:<br>Password:                                                                                                    | <ul> <li>Create a new account. An account will enable you to:</li> <li>Return to view or edit your submitted applications<br/>and forms</li> <li>Return to fill out additional forms</li> <li>Continue a partially completed form or registration</li> </ul>                                                            |
| Username:<br>Password:                                                                                                    | <ul> <li>Create a new account. An account will enable you to:</li> <li>Return to view or edit your submitted applications<br/>and forms</li> <li>Return to fill out additional forms</li> <li>Continue a partially completed form or registratio</li> <li>Return to register online for camp again next year</li> </ul> |

Enter your login information here

4. You will now come to a screen that lists all of your agency's campers that we have given a log in to thus far.

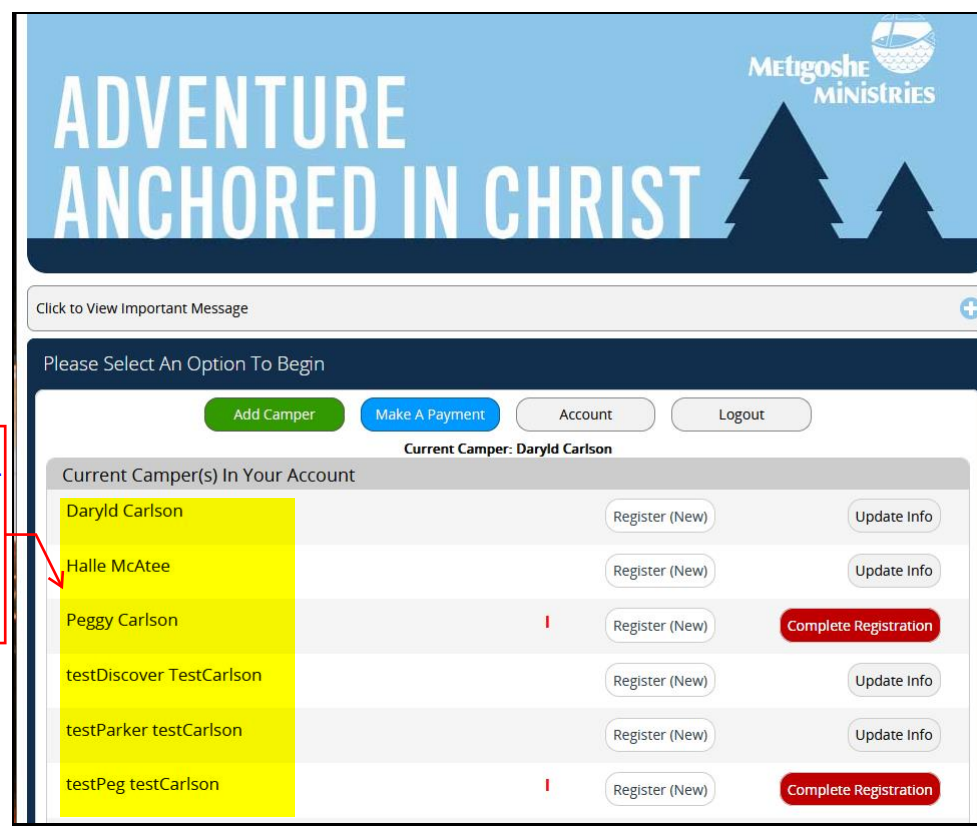

5. Click on Register (New) by the camper you would like to register. Scroll to find the Voyageur camp you would like to register the camper for. Select the box and the click on Save/Next.

| 2024 Spring Quilting Mar 21 2024Mar 23 2024     |            |                    |
|-------------------------------------------------|------------|--------------------|
| Check one, from the available options:          |            |                    |
| Spring Quilting                                 |            |                    |
|                                                 | O Details  | 🔥 Available?       |
| 2024 Featherweight Quilt Apr 22 2024Apr 24 2024 |            |                    |
| Check one, from the available options:          |            |                    |
| Featherweight Quilting                          |            |                    |
|                                                 | Q Details. | 🛆 Available?       |
| 2024 Voyageurs I Jun 10 2024Jun 13 2024         |            |                    |
| Check one, from the available options:          |            |                    |
| Voyageurs I - Male                              | \$450.00   |                    |
|                                                 | Oetails    | 🛆 Available?       |
| 2024 Camp Craft-a-lotta Jul 17 2024Jul 19 2024  |            |                    |
| Check one, from the available options:          |            |                    |
| Camp Craft-a-Lotta                              |            |                    |
|                                                 | Q Details  | \Lambda Available? |
|                                                 |            |                    |
| Dent                                            | Save       | Next C             |

All campers from your agency will appear here. If you do not see a camper you would like to register, please contact Peg by email and she will assign the log in to the camper. 6. Open the Voyageur Camper Information Form by clicking on the Open button.

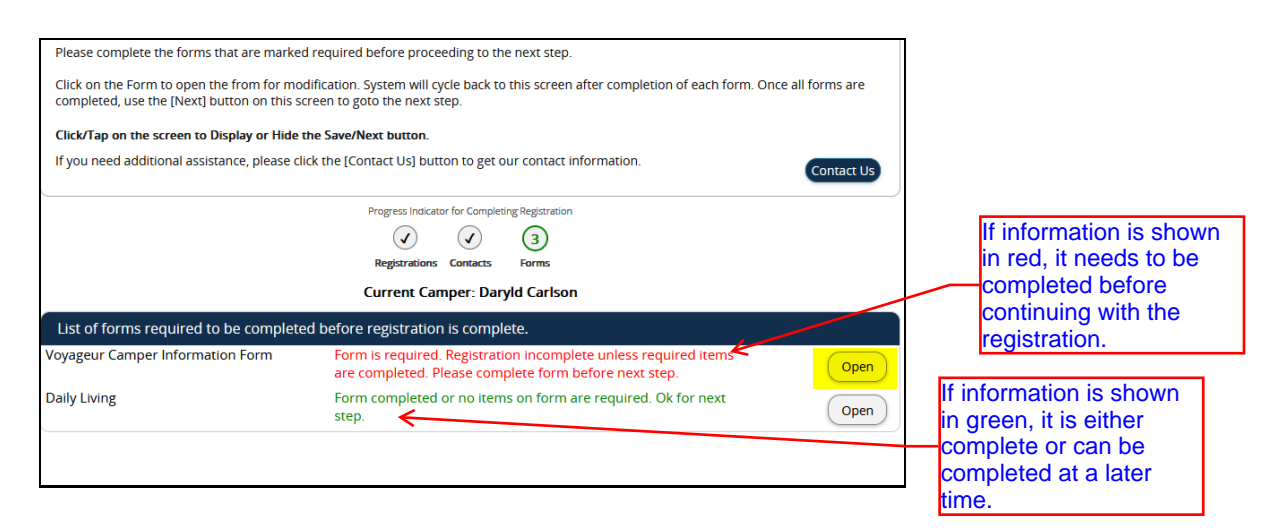

7. All fields shown in yellow are required. Click on Save/Next at the bottom of each page and the end of the form.

| Voyageur Camper Information Form          |                              |  |
|-------------------------------------------|------------------------------|--|
| VOYAGEUR AGENCY, GUARDIANS AND E          | MERGENCY CONTACT INFORMATION |  |
| Agency Voyageur Camper is Affiliated With | 1*                           |  |
| 500 Chars Left                            |                              |  |
|                                           |                              |  |
| Agency Contact Person *                   |                              |  |
| 250 Chars Left                            |                              |  |
|                                           |                              |  |
| Agency Contact Person Email *             |                              |  |
| 100 Chars Left                            |                              |  |
|                                           |                              |  |
| Agency Contact Person Phone *             |                              |  |
| 100 Chars Left                            |                              |  |
|                                           |                              |  |
| Parent/Guardian Name(s) *                 |                              |  |
| 100 Chars Left                            |                              |  |
|                                           |                              |  |
| Emergency Contact *                       |                              |  |
| 100 Chars Left                            |                              |  |
|                                           |                              |  |
| Emergency Contact Phone Number *          |                              |  |
| 13 Chars Left                             |                              |  |
|                                           |                              |  |

8. Complete the Daily Living Form by clicking on the Open button. Click on the Save/Next button at the bottom of each page and at the end of the form to continue.

Please complete the forms that are marked required before proceeding to the next step.

Click on the Form to open the from for modification. System will cycle back to this screen after completion of each form. Once all forms are completed, use the [Next] button on this screen to goto the next step.

Contact Us

## Click/Tap on the screen to Display or Hide the Save/Next button.

If you need additional assistance, please click the [Contact Us] button to get our contact information.

|                                       | Progress Indicator for Completing Registration<br>Registrations<br>Contacts<br>Forms                                  |      |  |  |  |  |
|---------------------------------------|----------------------------------------------------------------------------------------------------|------|--|--|--|--|
| Current Camper: Daryld Carlson        |                                                                                                    |      |  |  |  |  |
| List of forms required to be complete | ed before registration is complete.                                                                                   |      |  |  |  |  |
| Voyageur Camper Information Form      | Form is required. Registration incomplete unless required items are completed. Please complete form before next step. | Open |  |  |  |  |
| Daily Living                          | Form completed or no items on form are required. Ok for next step.                                                    | Open |  |  |  |  |

| Daily Living                                              |                                                         |                                                              |
|-----------------------------------------------------------|---------------------------------------------------------|--------------------------------------------------------------|
| BEHAVIOR                                                  |                                                         |                                                              |
| Personality                                               |                                                         |                                                              |
| No behavior problems                                      | Tendency for self-injury                                | Verbally disruptive                                          |
| Has excessive mood swings                                 | Hallucinates                                            | Demonstrates inappropriate sexual behaviors towards self     |
| Demonstrates inappropriate sexual behaviors toward others | Steals                                                  | Repetitive movements                                         |
| Physically aggressive/abusive                             | Shy/withdrawn                                           | Frequently demonstrates negative, attention-seeking behavior |
| Requests unneeded assistance                              | Verbally aggressive/abusive                             | Has panic/anxiety attacks                                    |
| Has excessive fears/phobias (explain below)               |                                                         |                                                              |
| Explain fears/phobias:                                    |                                                         |                                                              |
| 300 Chars Left                                            |                                                         |                                                              |
|                                                           |                                                         |                                                              |
| Required Inverventions                                    |                                                         |                                                              |
| Firm, consistent approach                                 | Increase reassurance affirmation                        | Discourage excessive dependence                              |
| Encourage independence                                    | Provide one-on-one attention                            | Allow opportunity to express feelings                        |
| <ul> <li>Move to area of decreased</li> </ul>             | <ul> <li>Verbally redirect for inappropriate</li> </ul> | Limit setting                                                |
| Stimulation Prev                                          | benav Save, Finish Later                                | Save/Next 🔾                                                  |

- 9. Click on the download button for the 2024 Voyageur Annie's Form Instructions. This opens another page of instructions for you to follow. Click on the web link in the instructions and this will take you to the page where you can fill in the form on your computer. After completion, print the form and send to your parents/guardians for signatures. Once you receive the form back from the parents/guardians, you can upload it back to the camper's account. See instructions below:
  - a. Log into your online camp account (www.metigosheministries.com, click on register tab at the top of the home page, enter log in and password for your agency)
  - b. Click on Complete Registration by the camper who you are uploading forms for.
  - c. Click on the Forms tile
  - d. Click on the Upload Forms tab towards the bottom of your screen
  - e. Click on the arrow to select 2024 Voyageur Annies Form Instructions
  - f. Browse to where you have saved the completed and signed form and select.
  - g. Click on Upload.
  - h. Your completed form will now be in the camper's record where both Camp Metigoshe and your agency can see it.

| orm           | s                            |                                  |                                                          |             |          |
|---------------|------------------------------|----------------------------------|----------------------------------------------------------|-------------|----------|
| ist of        | f forms to be completed.     |                                  |                                                          |             |          |
| /oyag<br>Form | geur Camper Information      | Form is require<br>items are com | ed. Registration incomplete unles<br>pleted.             | ss required | Open     |
| Daily         | Living                       | Form complete                    | ed or no items on form are requi                         | red.        | Open     |
| ist of        | f downloadable and uploadab  | le forms to be com               | pleted.                                                  |             |          |
|               | Download Forms               | Upload Forms 🖌                   | Upload History                                           |             |          |
| Z             | 2024 Voyageur Annies Form Ir | nstructions.pdf                  | Form must be completed & up<br>prior to arrival at camp. | loaded 🗸    | Download |
| 1             | 2024 Voyageur Health Form Ir | nstructions.pdf                  | Form must be completed & up prior to arrival at camp.    | loaded 🗸    | Download |
| Z             | 2024 Voyageur High Ropes Fo  | rm Instructions.pdf              | Form must be completed & up<br>prior to arrival at camp. | loaded 🗸    | Download |
|               | 2024 Voyageur MARS Form In   | structions.pdf                   | Form must be completed & up prior to arrival at camp.    | loaded 🗸    | Download |
|               |                              |                                  |                                                          |             |          |

the instructions. (Step 9)

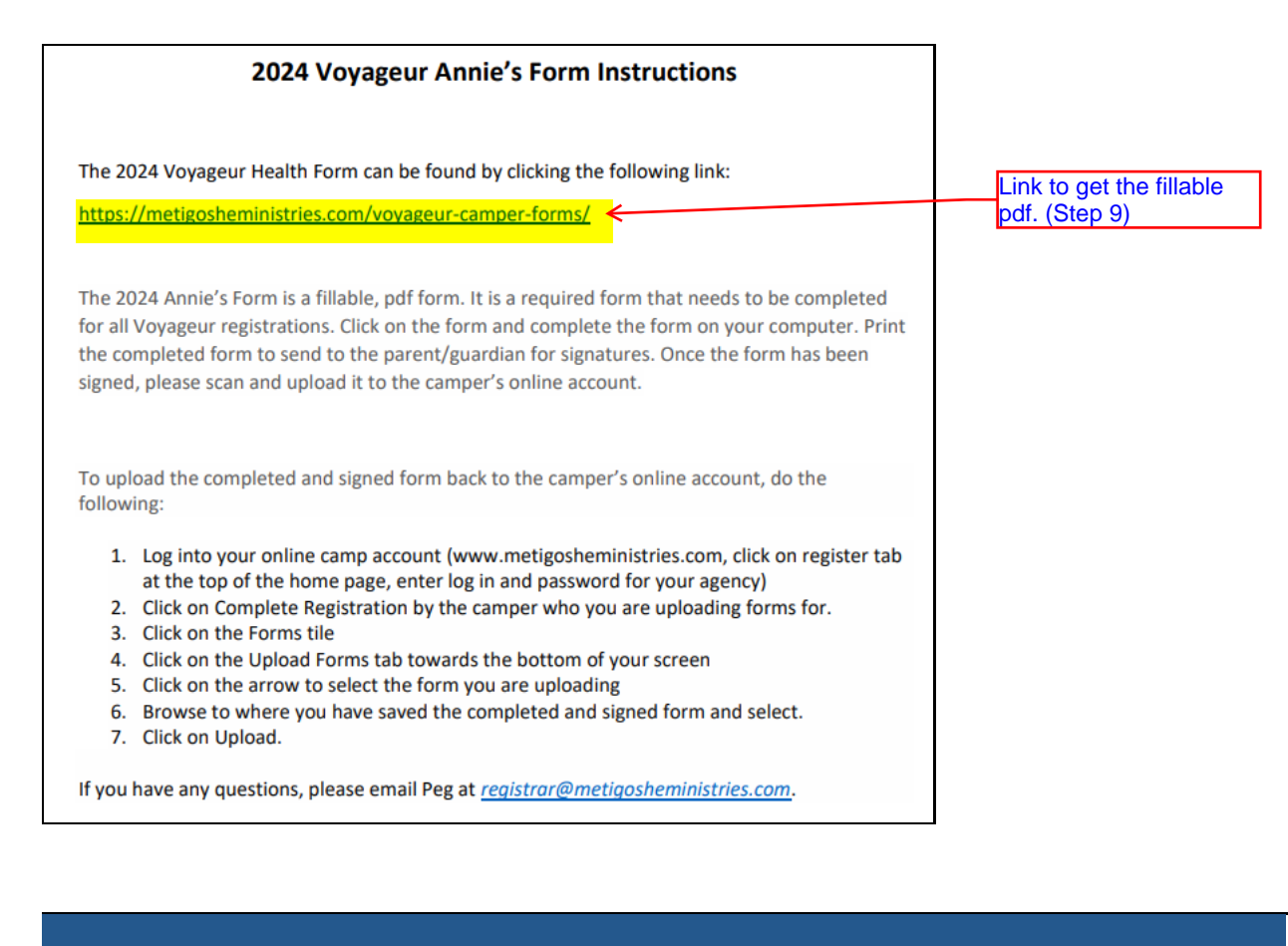

| <u>VUYAGEUK CAMPEK FUKMS</u> |
|------------------------------|
|------------------------------|

The following forms are fillable, pdf forms that need to be completed for all Voyageur registrations. Click on the form and complete the form on your computer. Print the completed form to send to the parent/guardian for signatures. Once the form has been signed, please scan and upload it to the camper's online account.

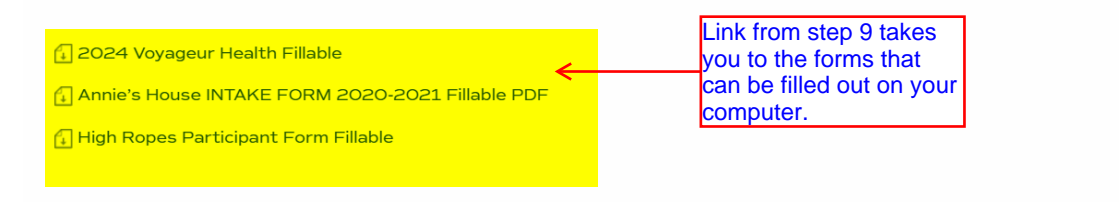

- 10. Repeat step 9 for the Health Form, High Ropes and MARS. The MARS obtained from the pharmacy can be uploaded directly here so mistakes will be eliminated from transferring information.
- 11. The Download/Upload of the Health, Annie's, High Ropes and MARS forms can be done at a later time. We just require all information to be completed and uploaded 2 weeks prior to the camp date.

- 12. Click on Save/Next
- 13. If you have additional campers to register, click on Register Additional Campers and repeat the above process.

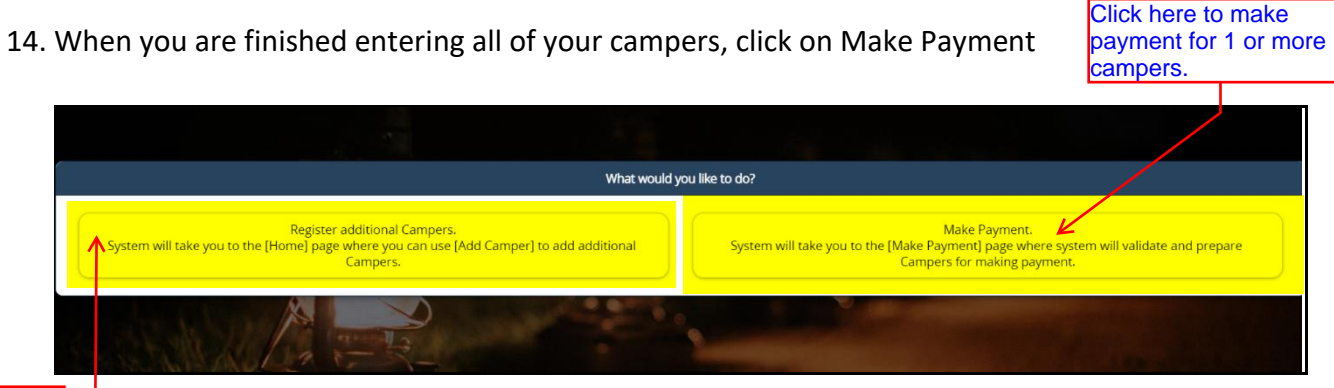

Click here if you have more than one camper to register.

15. Follow the directions on this page. You can select the campers you want to pay for and then select the green button Process Selected Campers. Remember, a minimum deposit must be made in order for the camper(s) to be registered. Click on Save/Next

System will automatically select Campers to be included for making payment. Click [Process Selected Campers] to continue to the next step. User can click on [Deselect] to exclude Campers. System will validate and analyze if the selected Campers are eligible for payments. When selecting Campers, the Campers that are successfully validated and added will have the text 'Selected', the once that failed validation will have the text 'Missing Req. Data' and will not be included for making payment, the once that an ave any enrollments or balance due will have the text 'No Balance Due', the once that were not selected will have the text. 'Not Selected'. A validation error message will be displayed on the top, if any Campers failed validation. Click on [Deselect Ail Campers] to exclude all Campers. Click on [Select] to include Campers. Click on [Select Ail Campers] to include all Campers. Click on [Select Ail Campers].

One or more Campers either do not have any enrollments, no balance due or there are one or more required data missing. Use the [Details] button to view additional information on the missing required data.

From the dashboard, select each of the Campers with missing data, review their notifications and provide each of the required missing data. Once all required notifications are cleared, you will be able to make payment for these Campers

|                         |          |         | View Options:     | List 🗰 Til |
|-------------------------|----------|---------|-------------------|------------|
| Name                    | Reg Bal  | Str Bal | Status            | Action     |
| Daryld Carlson          | \$450.00 | \$0.00  | Missing Req. Data | Details    |
| Halle McAtee            | \$0.00   | \$0.00  | No Balance Due    |            |
| Peggy Carlson           | \$450.00 | \$0.00  | Selected K        | Deselect   |
| estDiscover TestCarlson | \$0.00   | \$0.00  | No Balance Due    |            |
| estParker testCarlson   | \$0.00   | \$0.00  | No Balance Due    |            |
| estPeg testCarlson      | \$450.00 | \$0.00  | Missing Req. Data | Details    |
| estPeggy testCarlson    | \$450.00 | \$0.00  | Selected          | Deselect   |

When camper is marked selected, then you can click on Process Selected Campers to continue to payment

| Click/Tap on the screen to Display or Hide the Save/Next buttor                                                                                                    | ı.                                                                                                    |                                                                                               |                                             |                                                                                                    |
|----------------------------------------------------------------------------------------------------|----------------------------------------------------------------------------------------------------|-----------------------------------------------------------------------------------------------|---------------------------------------------|----------------------------------------------------------------------------------------------------|
| If you need additional assistance, please click the [Contact                                                                                                    | Us] button to get our                                                                                 | contact information.                                                                          | Contact Us                                  |                                                                                                    |
| If you do not have any balance due or do not want to make<br>take you to the application Dashboard.<br>Your Progress Ind                                                                                                    | a payment at this tim<br>icator For Completing                                                        | re, click on the [Dashboard] button<br>g Registration Payment                                 | This will Dashboard                         |                                                                                                    |
| Select Registration                                                                                                    | Store                                                                                                 | Pmt. Options                                                                                  | Confirmation                                |                                                                                                    |
| Please enter registration payment amount for each of<br>Amount(s) entered below this section are for registratic<br>Note: Only Sess<br>Total F<br>Peggy Carlson 2024 Voyageurs I (06/10/2024-06/13/20<br>[Min Pmt. Amt. is \$125.00 Enter Pmt. Amt. of \$125.00 to \$450.0 | Campers Program. I<br>on payment of the C<br>ions with Balance D<br>Registration Paymer<br>24)<br>20] | Enter 0.00 to skip payment for a<br>campers Program.<br>ue will be displayed.<br>ht: \$900.00 | Campers Program.  Reg Bal: \$450.00  450.00 | A site of the structure of the structure |
| testPeggy testCarlson 2024 Voyageurs I (06/10/2024-0                                                                                                    | 6/13/2024)                                                                                            |                                                                                               | Reg Bal: \$450.00                           |                                                                                                    |
| [Min Pmt. Amt. is \$125.00 Enter Pmt. Amt. of \$125.00 to \$450.0                                                                                                    | [00]                                                                                                  |                                                                                               | 450.00                                      |                                                                                                    |
|                                                                                                    |                                                                                                    |                                                                                               |                                             |                                                                                                    |

16. If your camper wants to put money into the camp store, you have the option to do so at this time. Click on Save/Next

| r you need additional assistance, please cil                                      | ick the [Contact Us] buttor                       | n to get our conta                 | ct information.                      |                     | Contact Us      |                         |
|-----------------------------------------------------------------------------------|---------------------------------------------------|------------------------------------|--------------------------------------|---------------------|-----------------|-------------------------|
| you do not have any balance due or do no<br>ike you to the application Dashboard. | ot want to make a paymen                          | t at this time, clic               | k on the [Dashboard] l               | button. This will   | Dashboard       |                         |
| Yc                                                                                | our Progress Indicator For                        | Completing Regis                   | tration Payment                      |                     |                 |                         |
|                                                                                   | $\checkmark$ $\checkmark$                         | 3 4                                | 5                                    |                     |                 | Money for trading pos   |
| Select Registratio                                                                | on Stor                                           | e                                  | Pmt. Options                         | Confi               | rmation         | can be prepaid here.    |
| Please enter Camp Store payment amou<br>Amount(s) entered below this section ar   | unt for each of Campers<br>e for Camp Store payme | Program. Enter<br>ent of the Campe | 0.00 to skip payment<br>ers Program. | t for a Campers Pro | ogram.          | our registration fee. T |
|                                                                                   | Total Camp Store I                                | Balance Paymen                     | t: \$0.00                            |                     |                 | money is used for Ca    |
| Peggy Carlson 2024 Voyageurs I (06/10/                                            | /2024-06/13/2024)                                 |                                    |                                      | Camp Store Bala     | nce Bal: \$0.00 | merchandise.            |
| [No Pmt. Amt Due]                                                                 |                                                   |                                    |                                      |                     | 0.00            |                         |
| testPeggy testCarlson 2024 Voyageurs I                                            | (06/10/2024-06/13/2024                            | 4)                                 |                                      | Camp Store Bala     | nce Bal: \$0.00 |                         |
| [No Pmt. Amt Due]                                                                 |                                                   |                                    |                                      |                     | 0.00            |                         |
|                                                                                   |                                                   |                                    |                                      |                     |                 |                         |
|                                                                                   |                                                   |                                    |                                      |                     |                 |                         |
|                                                                                   |                                                   |                                    |                                      |                     |                 |                         |
|                                                                                   |                                                   |                                    |                                      |                     |                 |                         |
|                                                                                   |                                                   |                                    |                                      |                     |                 |                         |
|                                                                                   |                                                   |                                    |                                      |                     |                 |                         |
|                                                                                   |                                                   |                                    |                                      |                     |                 |                         |

18. Enter your credit card information. All information shown in yellow is required.

| $\checkmark$                                                                  | <ul><li>✓</li><li>④</li><li>④</li><li>●</li></ul> |                                  |                  |
|-------------------------------------------------------------------------------|---------------------------------------------------|----------------------------------|------------------|
| Select Registration Stor                                                      | e                                                 | Pmt. Options                     | Confirmation     |
| Please review the payment summary. Select the method of paym                  | ent and provide payn                              | nent details.                    |                  |
| Payment Summary                                                               |                                                   |                                  |                  |
| Registration Balance Due: (Coupons, Automatic & Requested Discounts Included) |                                                   |                                  | \$900.00         |
| Total Discount Applied: (Coupons, Automatic & Requested Discounts Included)   |                                                   |                                  | \$0.00           |
| Total Registration Payment Amount:                                            |                                                   |                                  | \$900.00         |
| Total Camp Store Payment Amount:                                              |                                                   |                                  | \$0.00           |
| Final Payment Amount:                                                         |                                                   |                                  | \$900.00         |
| Method of Payment                                                             |                                                   |                                  |                  |
| You will be cha                                                               | rged \$900.00 today.                              |                                  |                  |
| Select your Method of Payment                                                 |                                                   |                                  |                  |
|                                                                               |                                                   |                                  |                  |
| Credit Card                                                                   |                                                   |                                  |                  |
|                                                                               |                                                   |                                  |                  |
| Enter Payment Details below                                                   |                                                   |                                  |                  |
|                                                                               |                                                   |                                  |                  |
|                                                                               |                                                   |                                  |                  |
| Card #: *                                                                     | Expiration Month                                  | n: * Exp                         | biration Year: * |
|                                                                               | Selec                                             | t 📀                              | Select 📀         |
| Sec. Code: *                                                                  | Name on Card: *                                   |                                  |                  |
|                                                                               |                                                   |                                  |                  |
| Postal/Zip Code: *                                                            | Card Amount: *                                    |                                  |                  |
|                                                                               | \$900.00                                          |                                  |                  |
|                                                                               |                                                   |                                  |                  |
| 16                                                                            | a se els in el ser a li al ser e                  | in a fD a ala la a a suit la sua |                  |
| Take you to the application Dashboard                                         | at this time, click on t                          | ine [Dashboard] but              | Dashboard        |
| take you to the application bashboard.                                        |                                                   |                                  |                  |
| Prev                                                                          |                                                   |                                  | Save/Next        |

- 19. A confirmation email will be sent to the email address on file once registered.
- 20. If at any time you would like to go back to the list of campers for the agency, press the button Dashboard, Back Button or Home Button depending on what screen you are on.

If you have any questions on this registration process, please email Peg at <u>registrar@metigosheministries.com</u>.